## Cómo Crear un Botón Flotante para Mostrar Contenido en WordPress

En el diseño web moderno, la capacidad de ocultar y mostrar contenido de manera intuitiva es

una funcionalidad que mejora la experiencia del usuario, especialmente en sitios con gran cantidad

de información. Este artículo te enseñará cómo implementar un botón flotante en una página de

WordPress, que se adapte automáticamente a diferentes dispositivos, ofreciendo una experiencia de

usuario fluida tanto en escritorio como en móviles.

### 1. HTML: Estructura del Contenido

A continuación te mostramos el código HTML que estructura el botón flotante y el contenido que será mostrado u ocultado en la página web.

```
<div id="contenido" style="display: none;">
    Este es el contenido que se mostrará al presionar el botón.
    Más contenido...
</div>
```

<button id="boton-flotante" onclick="toggleContenido()">Mostrar Contenido</button>

### 2. CSS: Estilos para Responsividad

Este CSS centra el botón debajo del contenido y lo adapta a dispositivos móviles para que

sea fácil de usar en cualquier tamaño de pantalla.

```
#boton-flotante {
   display: block;
   margin: 20px auto;
   background-color: #0073aa;
```

```
color: white;
border: none;
padding: 15px 30px;
border-radius: 50px;
cursor: pointer;
box-shadow: 0 4px 8px rgba(0, 0, 0, 0.2);
}
@media only screen and (max-width: 768px) {
    #boton-flotante {
      width: 90%;
      padding: 12px 20px;
      font-size: 14px;
    }
}
```

## 3. JavaScript: Interactividad del Botón

El siguiente código JavaScript controla la funcionalidad de mostrar y ocultar el contenido

cuando el usuario hace clic en el botón.

```
<script>
function toggleContenido() {
  var contenido = document.getElementById("contenido");
  var boton = document.getElementById("boton-flotante");
  if (contenido.style.display === "none") {
    contenido.style.display = "block";
    boton.innerHTML = "Ocultar Contenido";
  } else {
    contenido.style.display = "none";
    boton.innerHTML = "Mostrar Contenido";
  }
}
</script>
```

# 4. Gráficos Explicativos

A continuación se muestra un gráfico explicativo sobre cómo funciona el botón flotante en la

página web:

Proceso:

- 1. El botón inicia oculto
- 2. Al hacer clic, se muestra el contenido
- 3. Al hacer clic nuevamente, el contenido se oculta